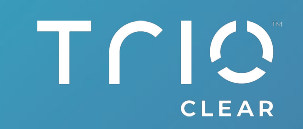

#### USER GUIDE TRIOCLEAR INTEGRATION APPLICATION ON MEDIT LINK

0

 $\bigcirc$ 

123

MEDIT /700 23

MEDIT

1700

. .

Version: 202301. ©2023 TrioClear. All Rights Reserved.

1<sup>60</sup>р К Л К Х

С

E Medit/Scan Trimming

Q 🗞 🖪

۲

۵ 🖸 🙆

uuu maa

11/1/1/1/1/1/1/1/

## **Table of Contents**

Part 1. Introduction

Part 2. Download "TrioClear Integration" Application

Part 3. Create a Scan File for TrioClear Cases

#### Part 4. Connect with the Application

- 4.1 For existing TrioClear Providers
- 4.2 Forget Password
- 4.3 For New TrioClear Providers
- Part 5. Create a Draft Case with the Application

#### Part 6. TrioClear Doctor Submission Portal

- 6.1 View & Submit Draft Cases
- 6.2 Doctor Mobile App (Coming soon)
- 6.3 Promotion Code

#### Part 7. Partner with TrioClear on Medit Link

- 7.1 Add Partnership with TrioClear
- 7.2 The Order Page
- 7.3 The Impression Page

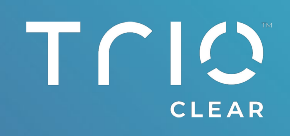

## Part 1 Introduction

#### Part 1. Introduction

Medit Link is a collaborative tool designed to facilitate communication between clinics and labs to support patient-centered workflows. It includes tools according to your business type (Clinic or Lab) and specific features can be used according to the account type. Medit Link helps users manage a series of digital dentistry workflows including scanning with Medit's intraoral and table top scanners, prostheses order and manufacturing process for prosthesis through a user-friendly system.

A new integration between Medit Link and TrioClear Doctor Submission Portal allows for simplified and seamless uploads of reliable intraoral scan files.

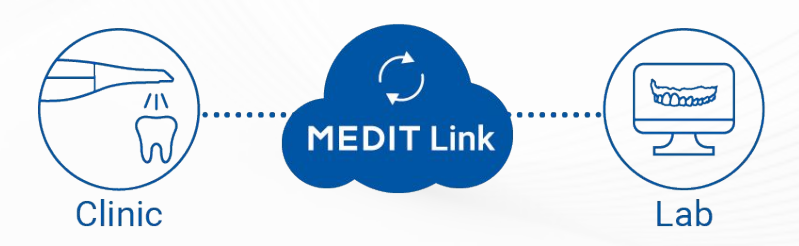

#### Part 1. Introduction

Important note to Apple macOS user

Currently the TrioClear Integration App in Medit Link is <u>NOT</u> compatible with Apple device in macOS.

More compatible versions are upcoming. Stay Tuned!

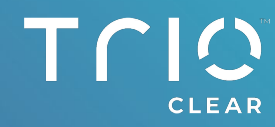

#### Part 2 Download "TrioClear Integration" Application

#### Part 2. Download "TrioClear Integration" Application

After login to Medit Link system, go to "App Box" section.

Apr. 100. 100

>

App Box

Tric

CLEA

Find the "TrioClear Integration" application and the press "Install" button.

Install

 $\mathbf{\Pi}$ 

2

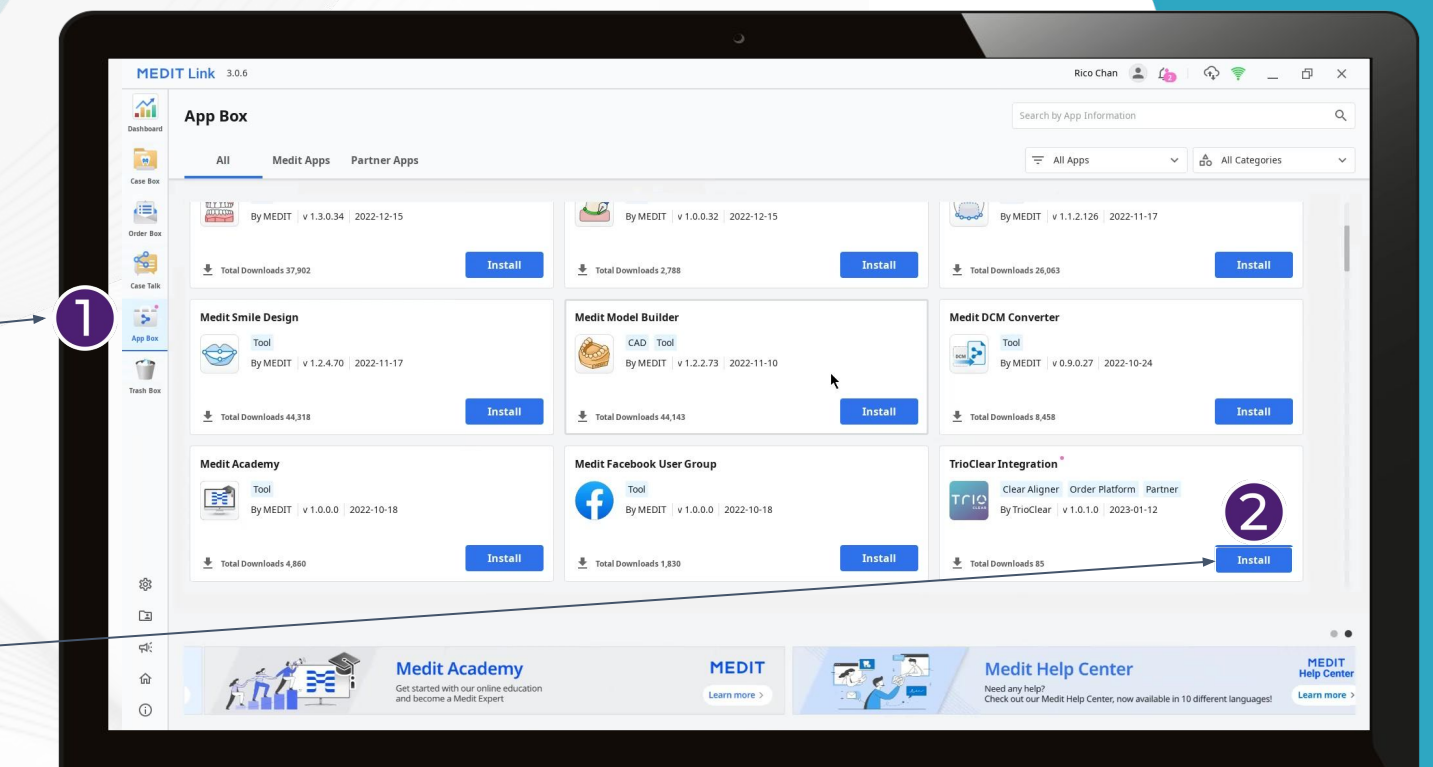

The example screenshot is for reference purposes only.

#### Part 2. **Download** "TrioClear Integration" Application

Once the installation is completed, you will see the below TrioClear icon, next to the "Order" button in each scan file under the "Case Box" section.

3

Rico Chan 🙎 🦾 \$ Ð 1 5 4 Form Only ▲ Custom Tray •

#### TC CLEAR

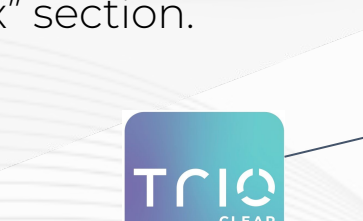

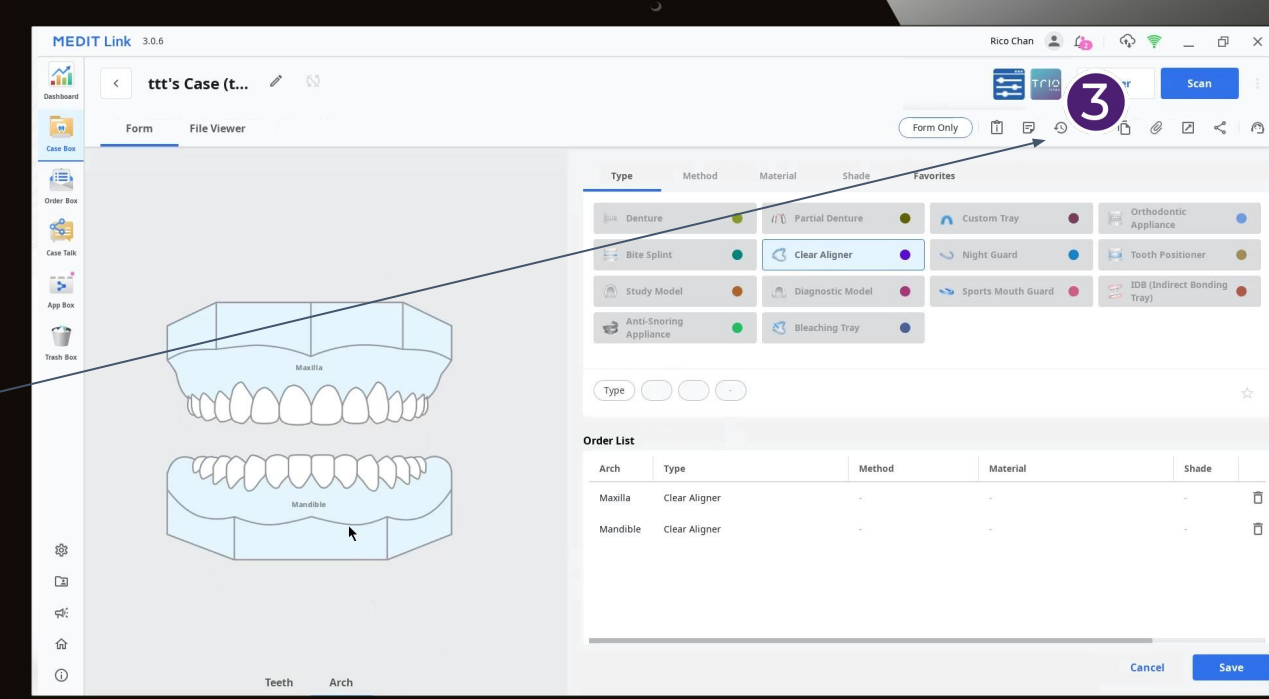

#### Part 3 Create a Scan File for TrioClear Cases

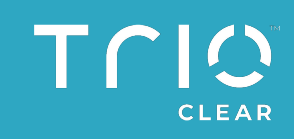

#### Part 3. Create a New Case

| 0 | Go to Case Box section under Medit Link. |
|---|------------------------------------------|
| 2 | Press the "New Case" button.             |
| 3 | Input a patient's name and a case name.  |
| 4 | Press the "Register & Scan" button.      |
|   | Register & Scan                          |

| MEDIT       | Link 3.0.6                                |                                                                                    | Rico Chan 🔔 🛵   🖓 💎 🔔                                           |                     |                  |                             |
|-------------|-------------------------------------------|------------------------------------------------------------------------------------|-----------------------------------------------------------------|---------------------|------------------|-----------------------------|
| Dashboard   | Case Box                                  |                                                                                    |                                                                 |                     |                  | + New Case                  |
| Case Box    | Form Only     Need Processing     Scan Co | ompleted CAD Ordered Case Complet                                                  | ed                                                              |                     |                  | <b>(2)</b> <sup>s = 1</sup> |
| Order Box   | Total Count: 25                           |                                                                                    | ☐ 1/1/2018-1                                                    | 3/1/2023 All        | ✓ All / Contains | ٩                           |
|             | Status Case Name                          | New Case Information                                                               |                                                                 | odified Date $\psi$ | Scanning Date    | Lab Name                    |
| Case Talk   | Form Only aa's Case                       | Patient Name*                                                                      |                                                                 | 23 16:44            |                  |                             |
| App Box     | Form Only aa's Case                       | ttt                                                                                | (3)                                                             | 123 16:39           |                  |                             |
|             | Scan Completed Testprod's Case            | A new patient will be registered.<br>Case Name*                                    |                                                                 | 23 16:31            | 9/1/2023 17:08   |                             |
| Trash Box   | Form Only test123456's Case               | ttt's Case                                                                         | 3                                                               | 23 15:37            |                  |                             |
|             | Form Only ere's Case                      | Creating patient information involves of<br>Patient information can be shared with | onsent from the patient.<br>3rd parties while placing an order. | 123 16:56           |                  |                             |
|             | Form Only testagain2's Case               | Terms & Conditions                                                                 |                                                                 | 123 16:25           |                  |                             |
|             | Form Only dds's Case                      |                                                                                    | Cancel Register Register                                        | & Scan              |                  |                             |
|             | Form Only TESTA's Case                    | TESTA                                                                              | 1-Clear Aligner / 2-Clear Aligner                               |                     |                  |                             |
| 钧           | Form Only Testcase1's Case                | Testcase1                                                                          | 1-Clear Aligner / 2-Clear Aligner                               | 9/1/2023 16:01      |                  |                             |
|             | Form Only Test0901's Case                 | Test0901                                                                           | 1-Clear Aligner / 2-Clear Aligner                               | 9/1/2023 14:29      |                  |                             |
| <b>\$</b> € | Form Only retest's Case                   | retest                                                                             | 1-Clear Aligner / 2-Clear Aligner                               | 9/1/2023 11:57      |                  |                             |
| <u>ش</u>    | Form Only test3's Case                    | test3                                                                              |                                                                 | 9/1/2023 11:41      |                  |                             |
| 0           | ( · ) · · · ·                             |                                                                                    |                                                                 |                     |                  | il.                         |

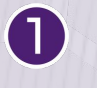

Choose "Arch".

2 Press both "Maxilla" & "Mandible" on the intraoral diagram. (Press control button on the keyboard to select both Arch)

Notes -

**3** Press the "Clear Aligner" button.

Press the "Scan" button.

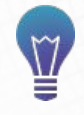

(4

Reminder: Please scan all Maxilla, Mandible and Occlusion for TrioClear case submission.

Scan

MEDIT Link 3.0.6 Rico Chan 🙎 🏠  $(\widehat{T}_{\mu})$ P **.**... ttt's Case (t... Form Only ) 📋 🗗 😗 🗇 🗗 🕜 🖉 < 🔿 File Viewe Form Order Box Shade Favorites ~ て Case Talk Clear Aligner Rite Splin 2 App Box Anti-Snori 1 8 Bleaching Trav Trash Box Туре Metho Materia Shade Î Ê Mandible Clear Aligne 1 dí. Cance

Clear Aligner

CLEAR

Note: It will take little processing time to reaching the page of "Scanning Checklist".

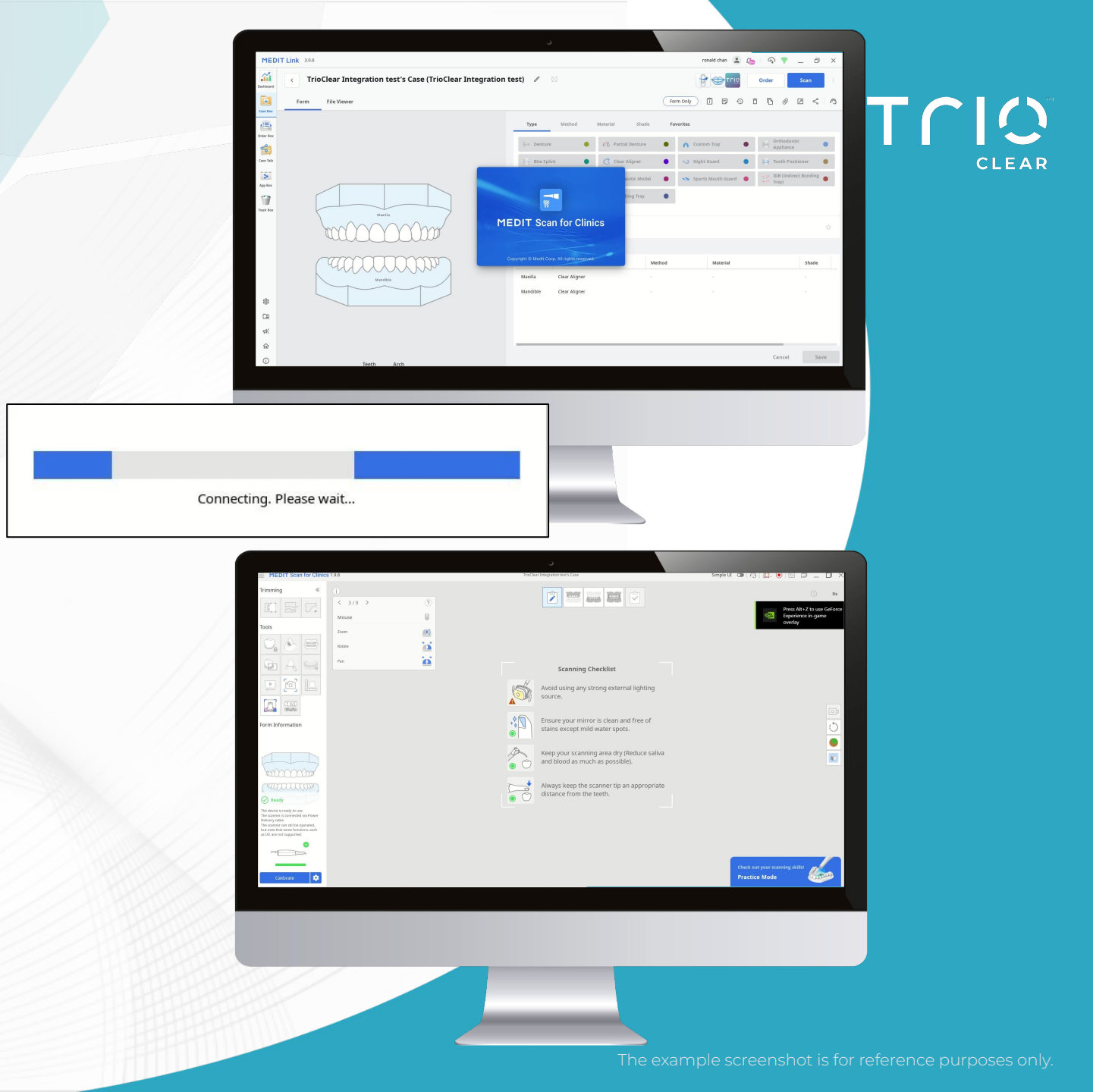

There are 5 icons at the top center of the "Scanning Checklist" Page for <u>TrioClear Integration</u>:

- Stage Management
- Maxilla Scan
- Mandible Scan
- Occlusion Scan
- Complete

(5)

Press the Maxilla Scan icon to start the scanning

C

1

SDOCTOR!

Committee

SDOOD OR

~

It is recommended to start with Maxilla Scan and follow the default scanning procedures in Medit Link. <u>Do not add</u> <u>or remove scan stages in Stage</u> <u>Management.</u>

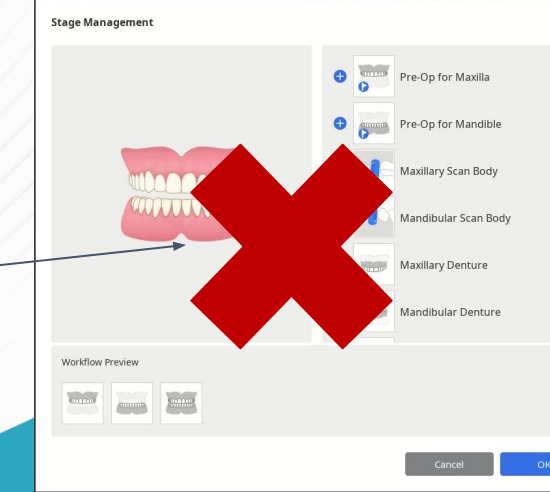

2 2 2 2

Simple UI 👁 🕼 🔟 💿 💿

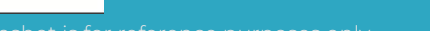

CLEAR

6

(7)

8

When the Maxilla Scan is completed, you will see a green tick on the scan button. Then you can press the Mandible Scan icon to proceed next scanning.

Press the Occlusion Scan button after the Mandible Scan is completed.

~

-DOCTOR

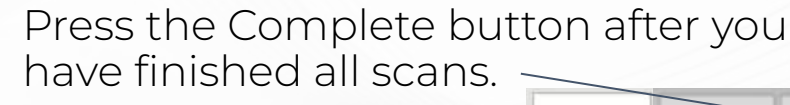

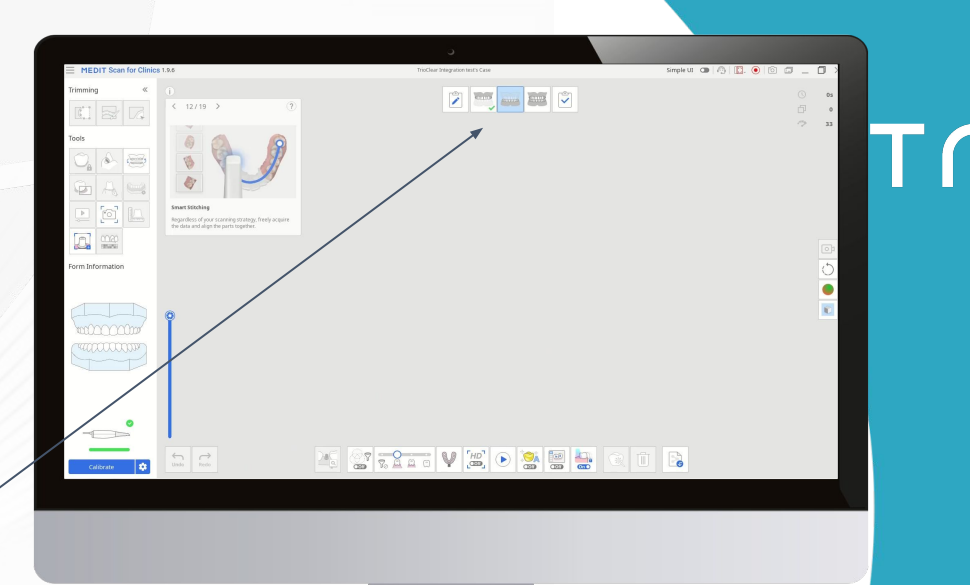

- I Manager

CLEAR

9

When unaligned scan data is detected, a popup message will be prompted for your confirmation. Caution

data that may be incorrect.

Do you still want to continue?

Unaligned occlusion data has been detected. We will proceed with the current

Then you have to select the option on how Medit Link process your scan data.

Choose the option "Process Data (As it is)" on the left. An optimized 3D digital model will be created. The noise will be partly removed, and the areas with insufficient data will remain as empty spaces.

This step is very important to make sure the accuracy of the files for our designers to work on your clear aligner treatment plans.

## Confirm Data processing will start. Please check the following conditions before the data processing starts. All required scan stages are complete. View More - There was no missing data while scanning the important and necessary areas. View More - There was enough reliable data shown on the Reliability Map. View More ssary soft tissues have been properly removed. View Mor Please select the option

While Medit Link is processing your scanning data, there will be few processing screens.

Saving. Please wait...

🙆 A

• [9]

orm Informati

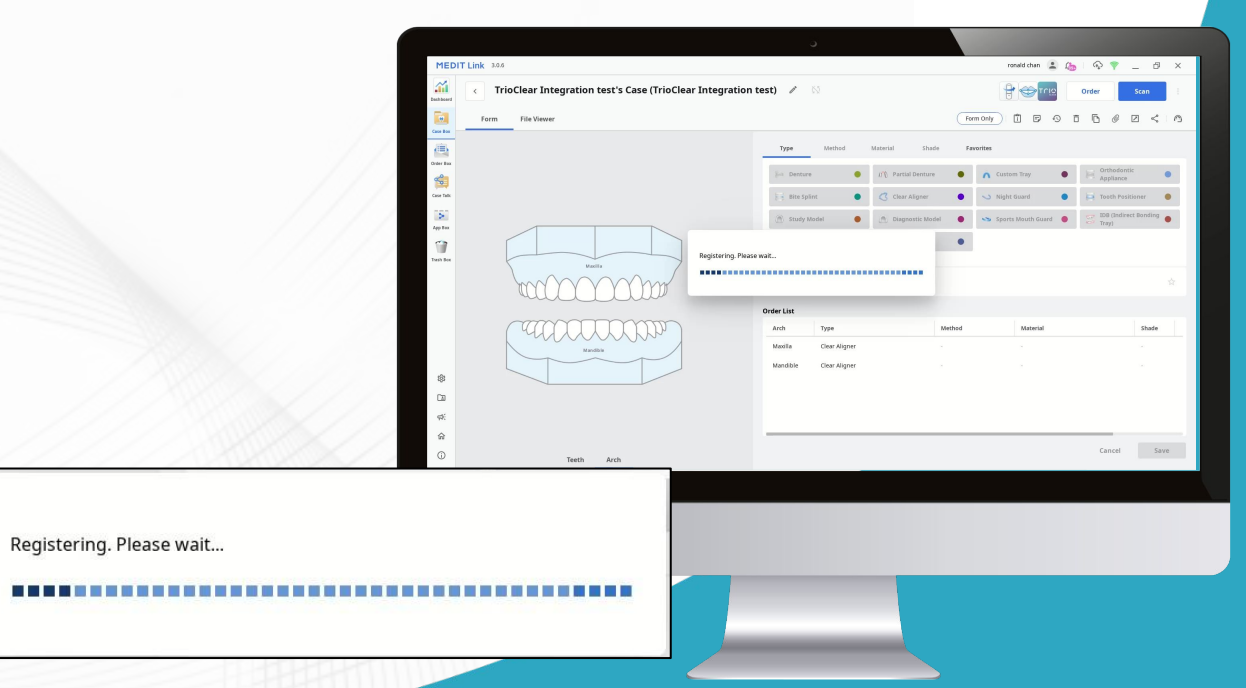

e example screenshot is for reference purposes only.

Simple UI 👁 🖉 📘 💿 💿 💼 🗖

⊙ 455 ⊡ 1,489 ⊘ 44

> ) •

TCIO

CLEAR

2 🔍 🛶 🚥

₩ I You can check the status of data processing by looking at the toolbar. When the status changes to "Scan Completed", you can move to the next step.

Scan Completed

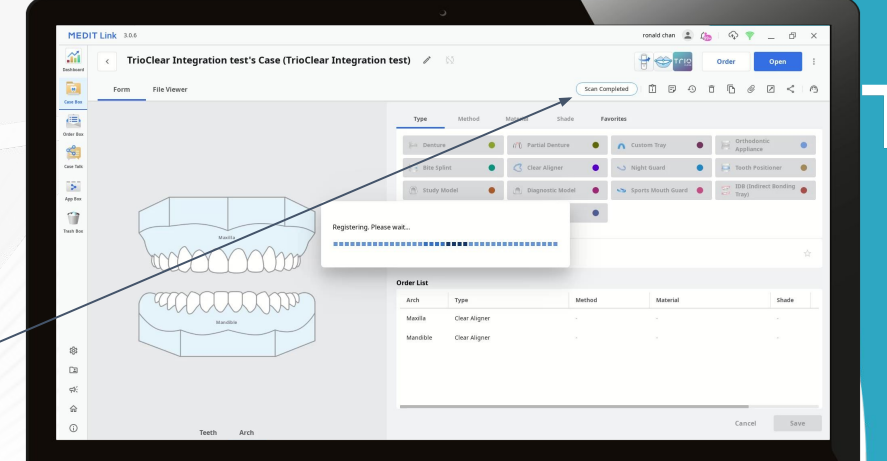

r Integration test's Case (TrioClear Int

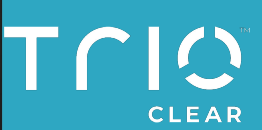

The example screenshot is for reference purposes only.

Cancel Save

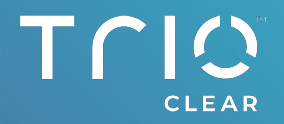

### Part 4 Connect with the Application

#### Part 4.

## Connect with the TrioClear Integration Application 4.1 For Existing TrioClear Providers

After downloading the TrioClear Integration Application and completing Medit scan files, *instead of pressing the "Order" button*, **please press the TrioClear icon** next to the "Order" button.

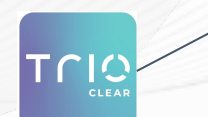

- Then, a popup window of the TrioClear login page will be prompted.
- **3** For existing TrioClear providers, you can login with the same email and password registered on the TrioClear Doctor Submission Portal ( i.e. <u>https://pro.trioclear.com</u> ) and then press "Log in".

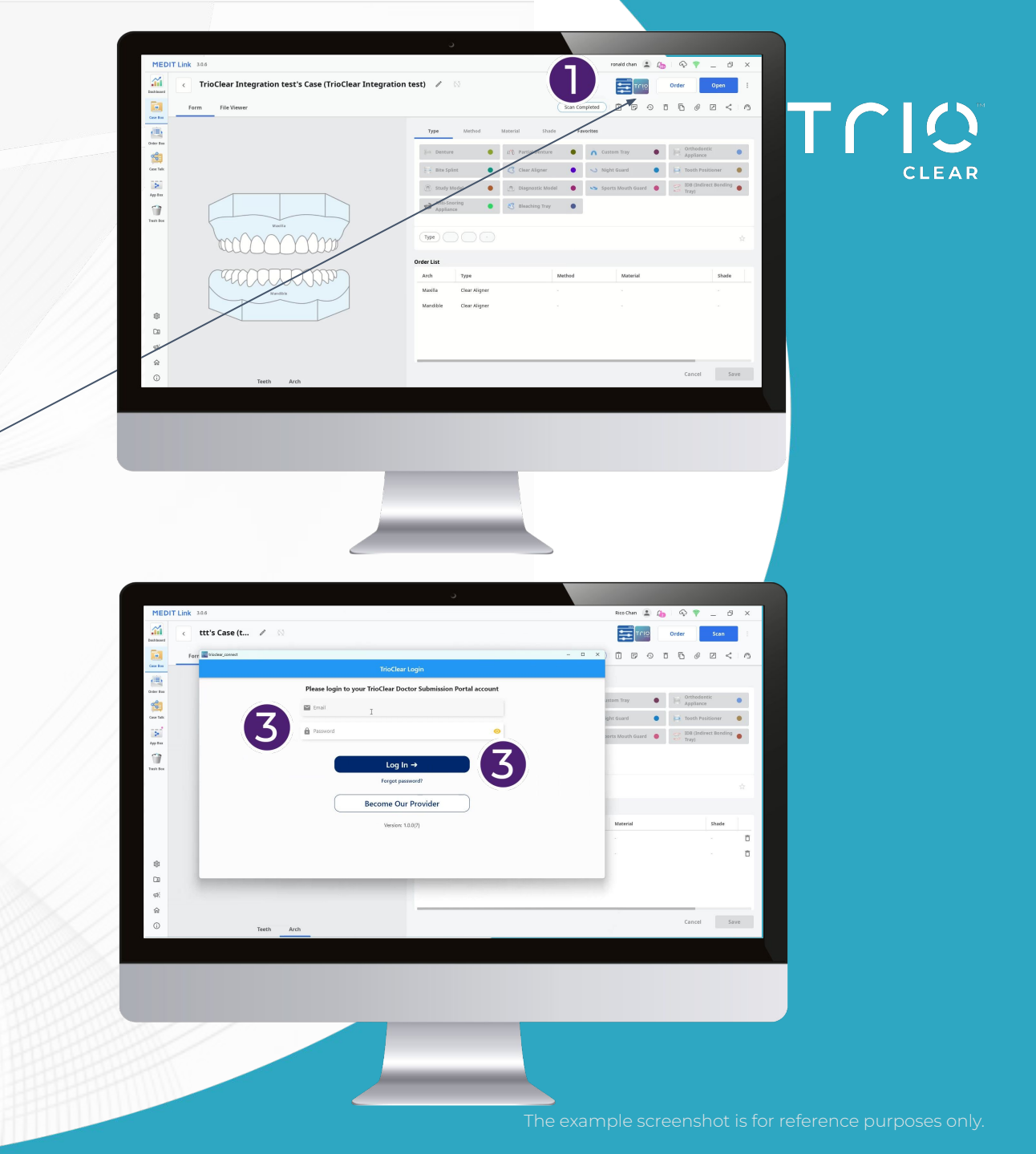

# Part 4.Connect with the TrioClearIntegration Application4.2 Forget Password

If you forget your password, press the "Forget password?" button and you will be redirected to the TrioClear reset password page.

2 Input your registered email and press the "Recover" button. Then, you will receive an email with a link to reset your password

Recover

Forgot password?

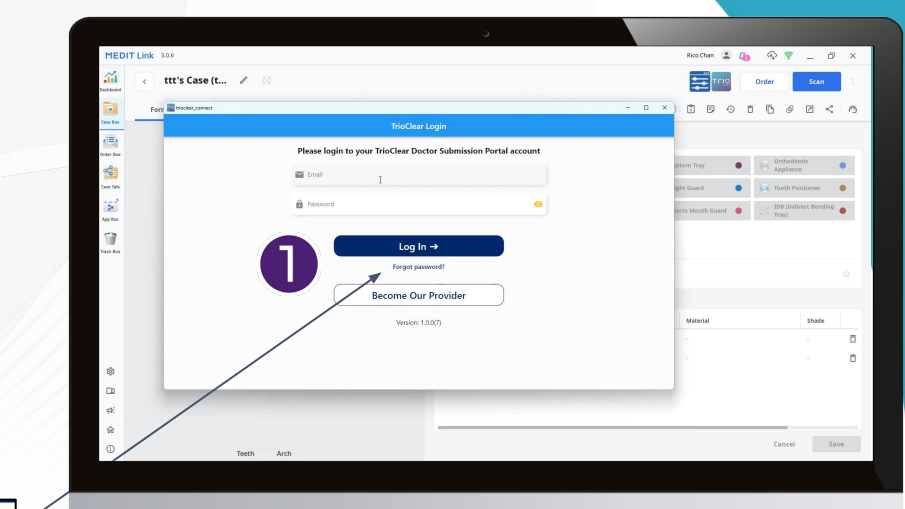

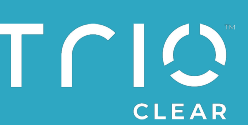

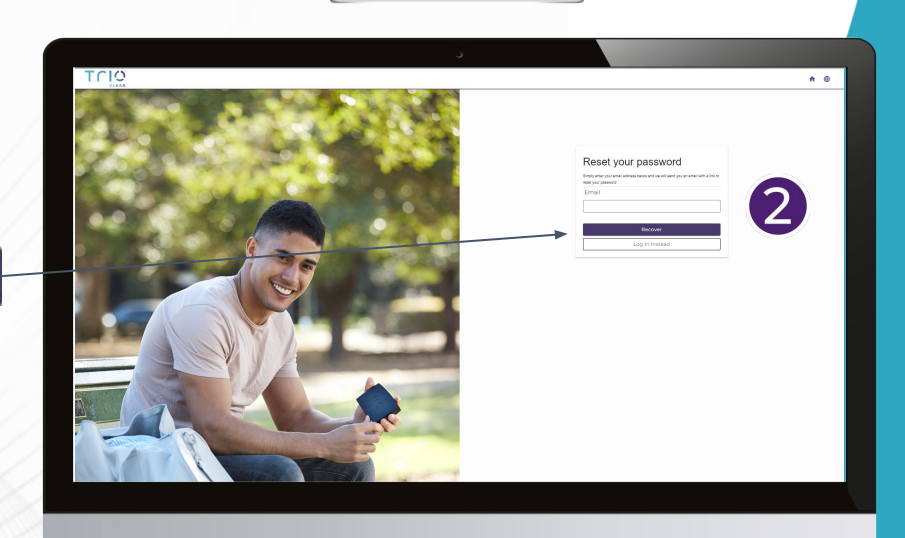

# Part 4. Connect with the TrioClear Integration Application 4.3 For New TrioClear Providers

If you are **new** to TrioClear, and do not have an account for TrioClear Doctor Submission Portal, press the "Become Our Provider" button to register your account.

Fill in all the required information.

If you have a promotion code and are eligible to redeem it, please fill in the blank "Promotion Code".

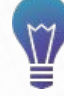

(2)

## After the registration, you can start to submit cases on the submission portal.

Note: You will receive an email for your account confirmation if we can assign your account to one of our distributors. Otherwise, we will have our representatives contact you for further questions.

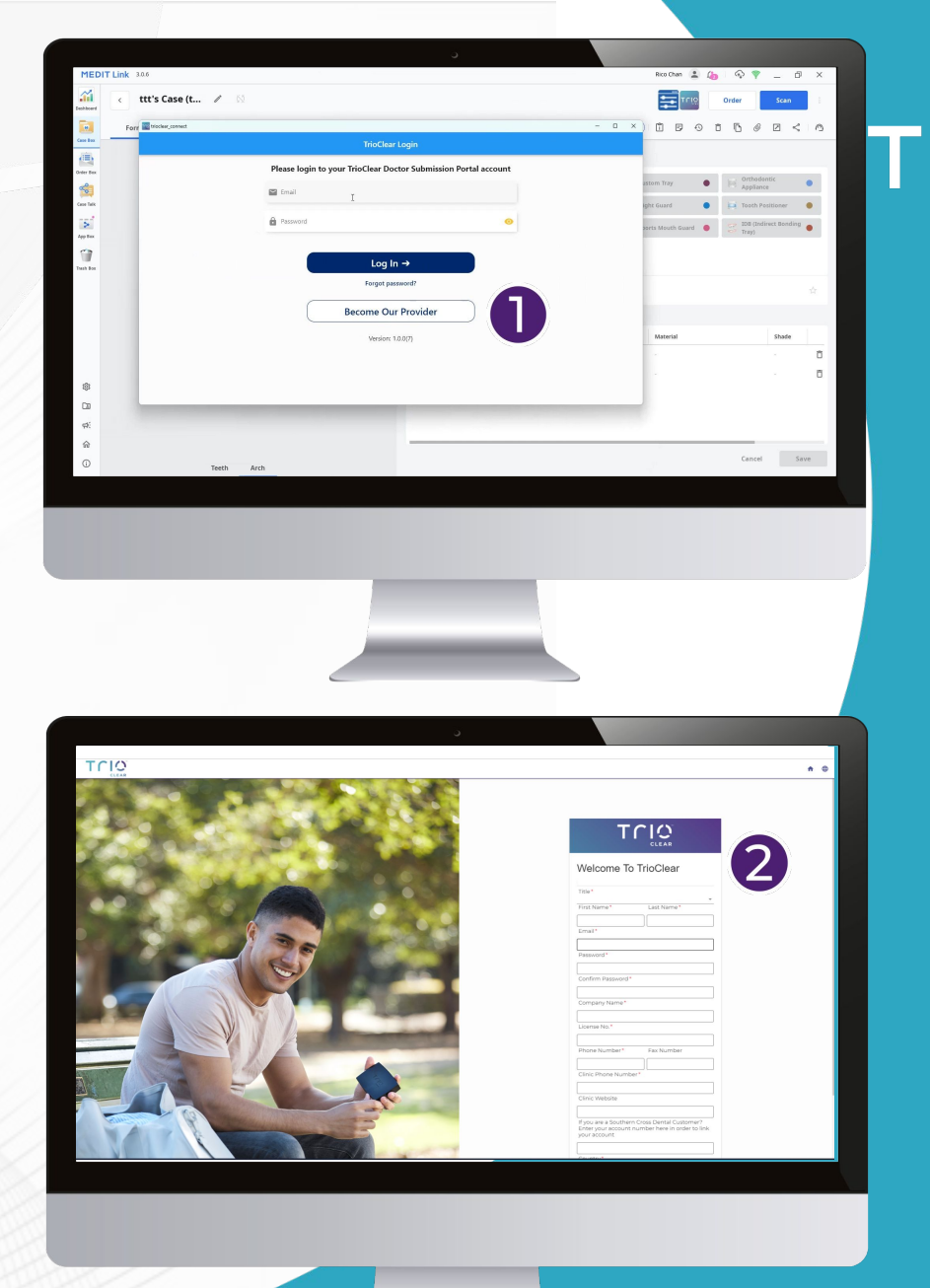

# Part 4.Connect with the TrioClearIntegration Application4.3 For New TrioClear Providers

3 Once you registered your account, go back to the TrioClear Login page on Medit Link and login with the same email and password for creating draft cases and submit STL files with the integration function.

Alternatively, you can login on the TrioClear Doctor Submission Portal ( i.e. <u>https://pro.trioclear.com</u> ) to create new cases and submit STL files individually.

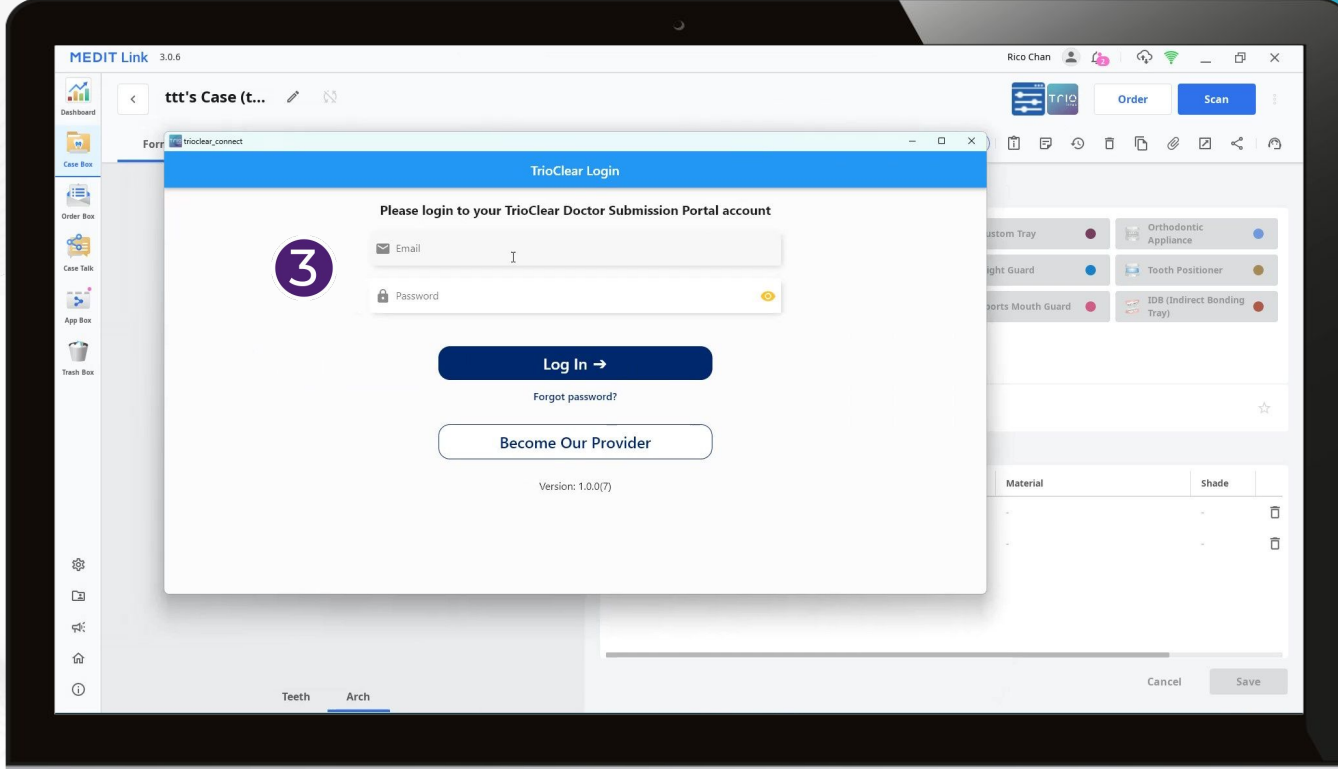

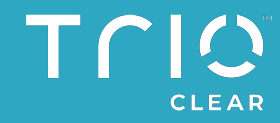

The example screenshot is for reference purposes only.

#### Part 5 Create a Draft Case with the Application

#### Part 5. Create a Draft Case with the Application

- After login successfully with your TrioClear account on Medit Link, you will see the page of "Submit Draft Case". (1
- (A)To create a draft case, please choose a specific treatment option:

  - Simple Up to 15 pairs of aligners Touch-up Up to 27 pairs of aligners Touch-up Plus Up to 42 pairs of aligners with 1 refinement
  - Complete Up to 90 pairs of aligners with with 2 refinements
  - Ecodont Retainer 2 retainers per arch

#### Fill in a patient name. (will be used to identify the patient's STL files) B

Create a Draft Case

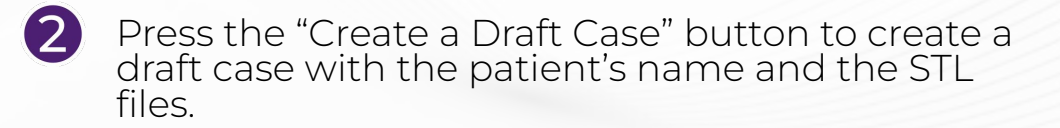

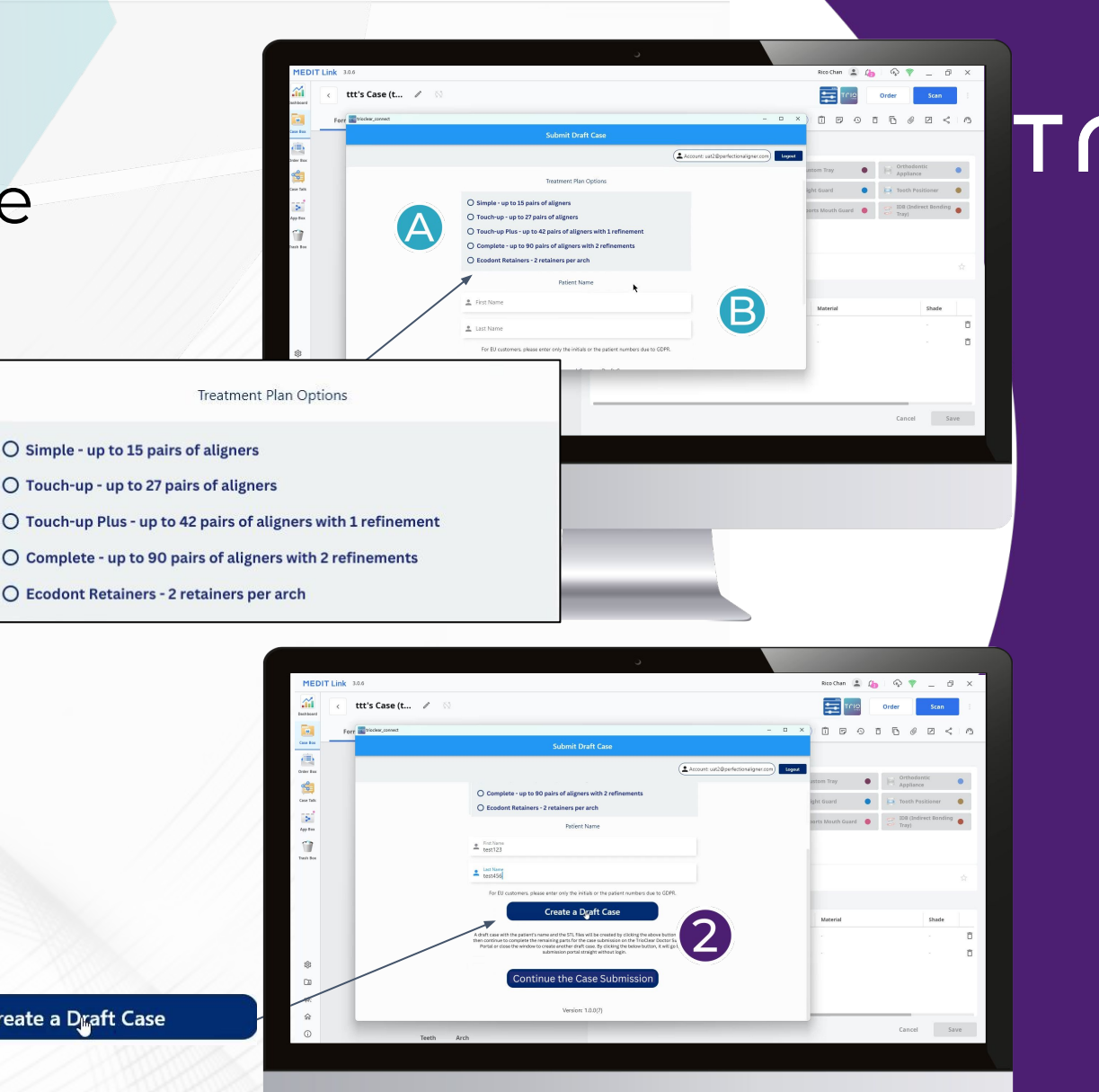

CLEAR

#### Part 5. Create a Draft Case with the Application

3 Please wait for files to be transferred to the TrioClear Doctor Submission Portal.

When it is completed, you will receive a Draft Case Created message, which means you can find the draft case with the patient's name and corresponding STL files on the submission portal.

#### **Draft Case Created**

4

You can find all the draft cases under the "Pending Actions" tab of Case Management on the TrioClear Doctor Submission Portal.

Close

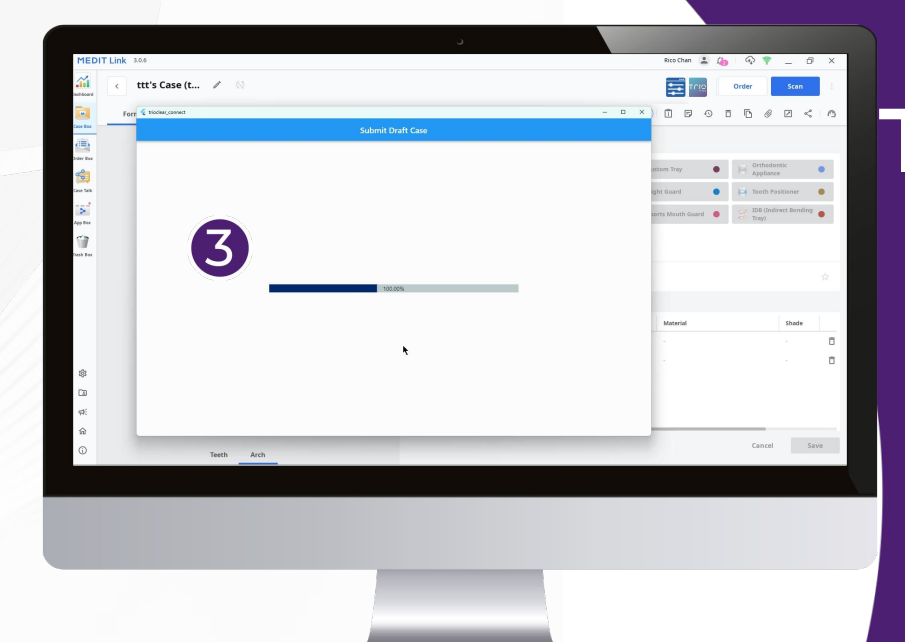

ttt's Case (t 🥢

4

Oraft Case Create

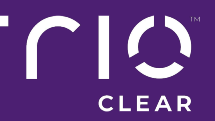

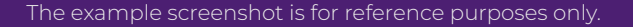

#### Part 6 TrioClear Doctor Submission Portal

## Part 6.Doctor Submission Portal6.1 View & Submit the Draft Cases

- 1 After creating a draft case, you can continue to complete the remaining parts for the case submission on the TrioClear Doctor Submission Portal or close the window to create another draft case. By clicking the "Continue to Case Submission" button, it will lead you to the submission portal straight without login.
  - Please click the "Pending Actions" tab under Case Management to search for all the draft cases.

Actions 4

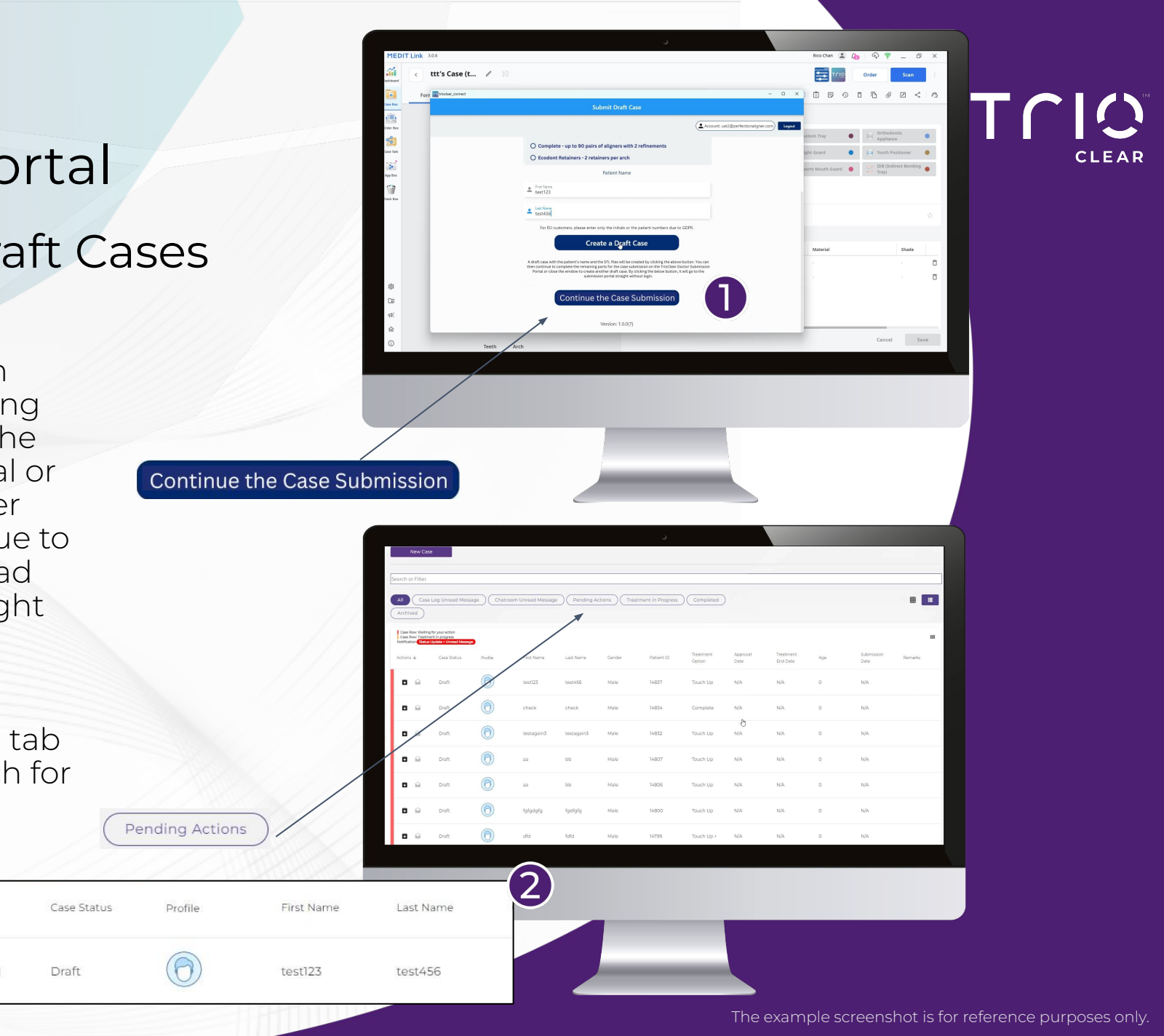

## Part 6.Doctor Submission Portal6.1 View & Submit the Draft Cases

In the draft cases, patients' names and STL files were automatically uploaded correspondingly. All you have to continue to fill in the required information to submit the case:

- Patient Information
- Questionnaire (Prescription)

PLOAD

- Patient Photos

Submit

3

- Patient Radiographs
- Delivery Information
- Press the "Submit" button at "Summary" section when all the information is ready.

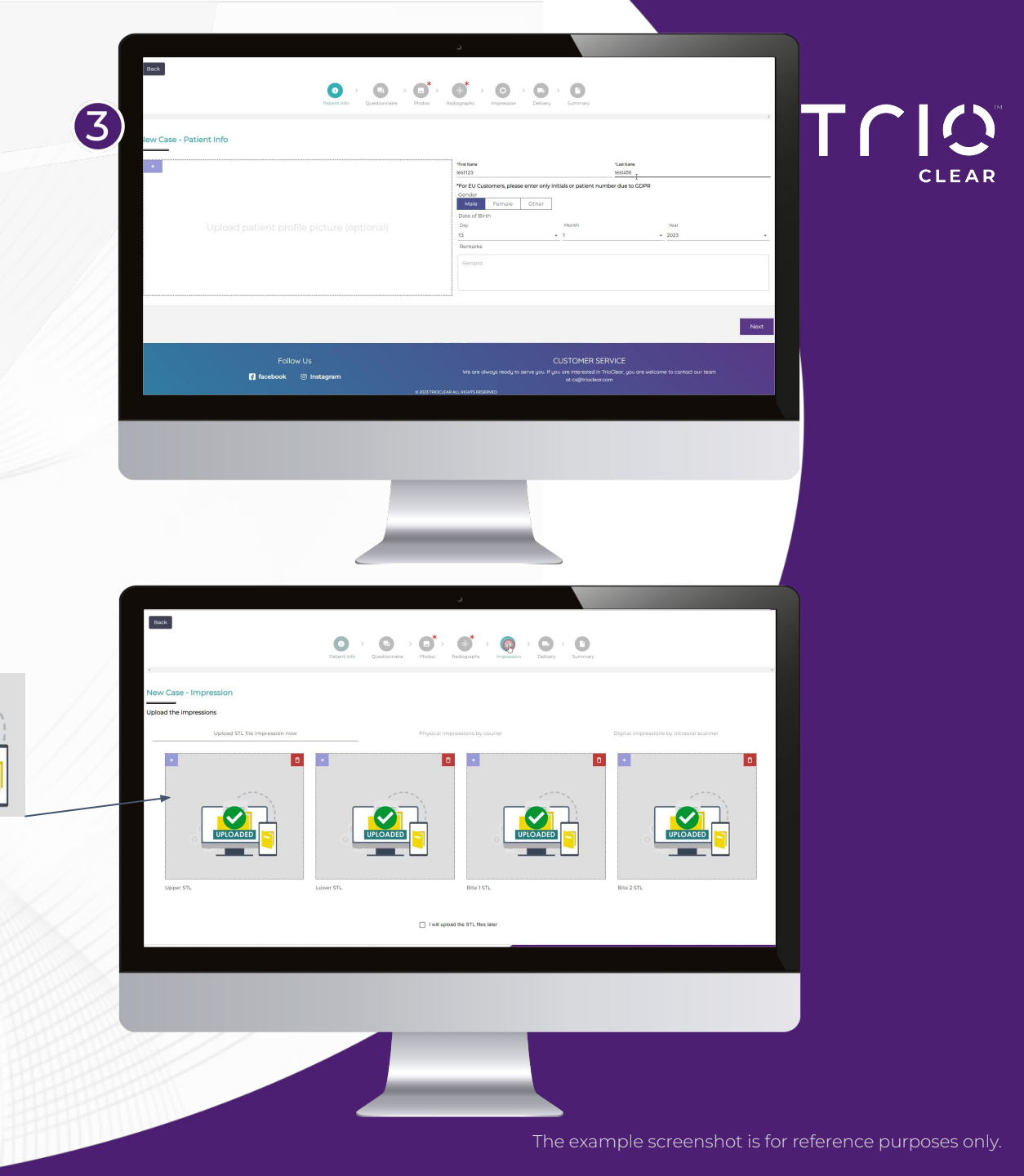

This slide shall only be displayed to external parties until the TrioClear Aligner Mobile App is soft-launched.

## Part 6. Doctor Submission Portal

#### 6.2 Doctor Mobile App (Coming Soon)

For easier case management, you can download Doctor Mobile App to facilitate case submission and case management. <u>Patient photos and data will be</u> <u>synchronized seamlessly</u> to the TrioClear Doctor Submission Portal in app.

#### Other key functions include:

- Patient Management
- Treatment Plan Approval
- Case Log Review
- Stay on Track with Patients' Progress

The Doctor Mobile App will be ready soon in March and the Patient Mobile App in April. More updates will be on the TrioClear websites. Stay tuned!

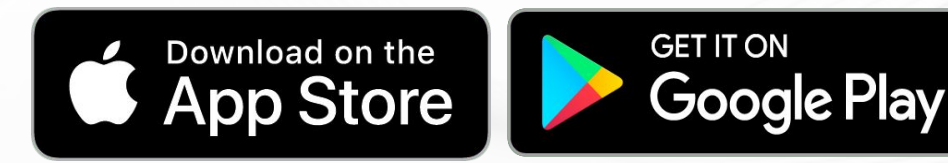

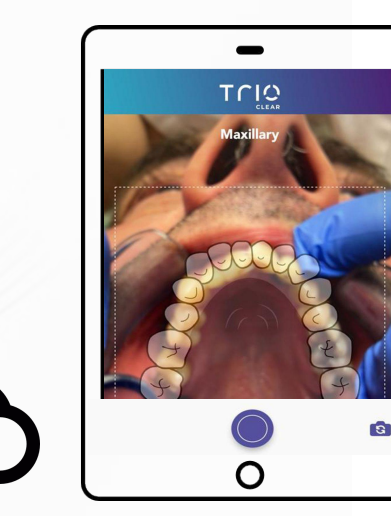

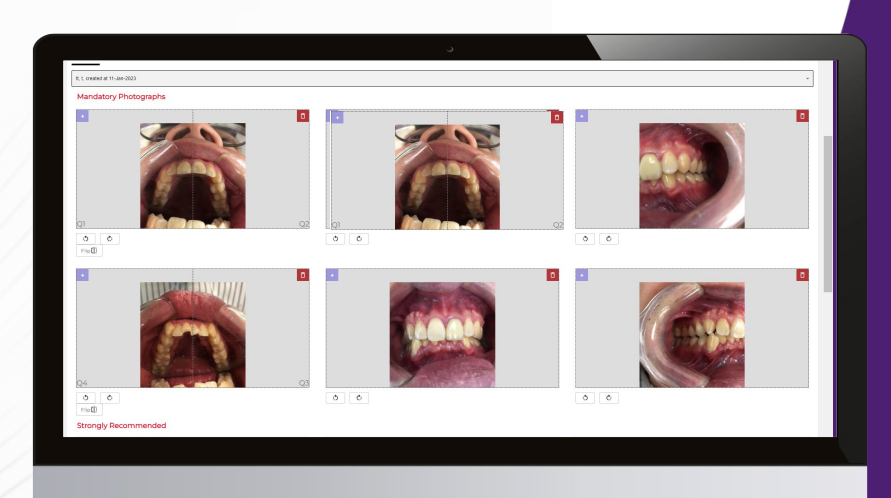

## Part 6. Doctor Submission Portal

## 6.3 Promotion Code

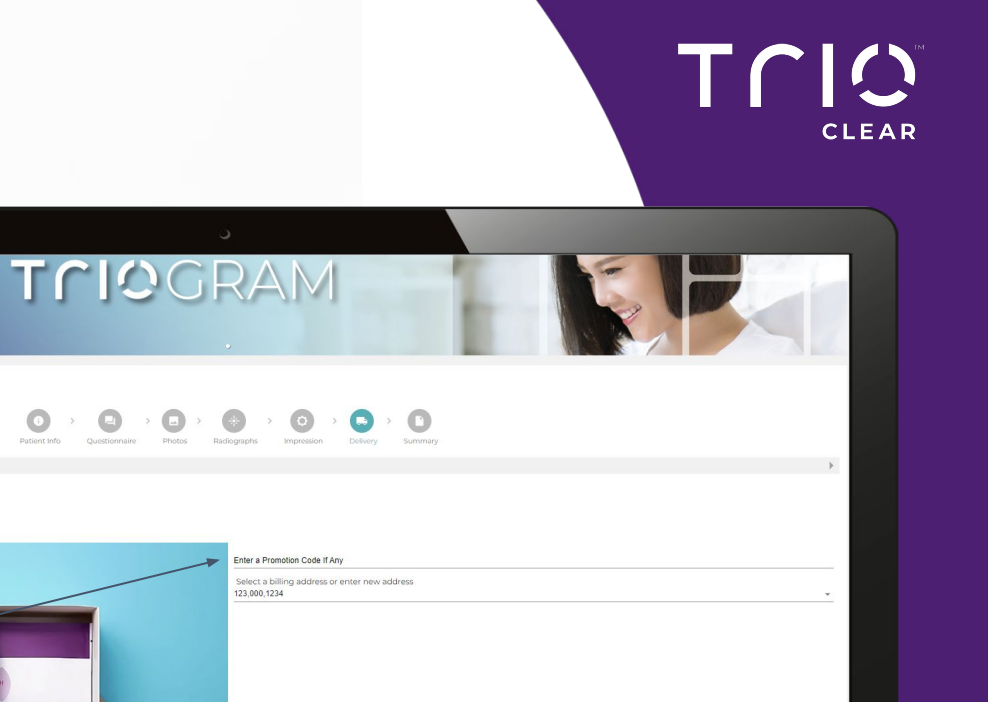

#### Note:

If you have a promotion code, and you are eligible to redeem, you can input it after clicking "Enter a Promotion Code if Any" under the "Delivery" section.

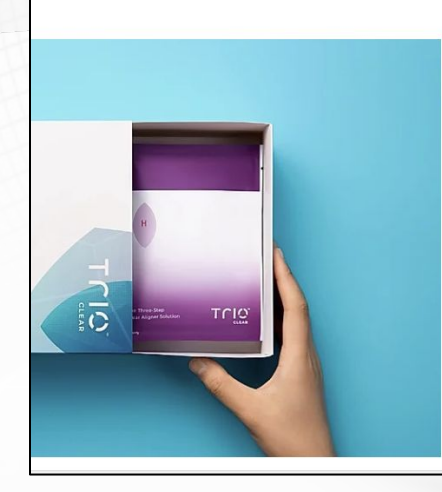

Enter a Promotion Code If Any Select a billing address or enter new address 123,000,1234 Previous

Back

New Case - Delivery

The example screenshot is for reference purposes only

Next

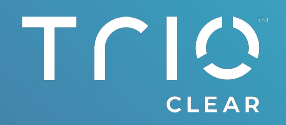

#### Part 7 Partner with TrioClear on Medit Link

## Part 7.Partner with TrioClear on Medit Link7.1 Add Partnership

Instead of using TrioClear Integration Application on Medit Link, you can also send your STL files to TrioClear via the "Order" page after file scanning.

Press the "Home" button on Medit Link and it will bring you to Medit Link website platform in your web browser.

2 Press "Partners" at the toolbar on the left hand side.

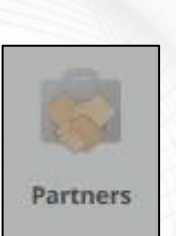

俞

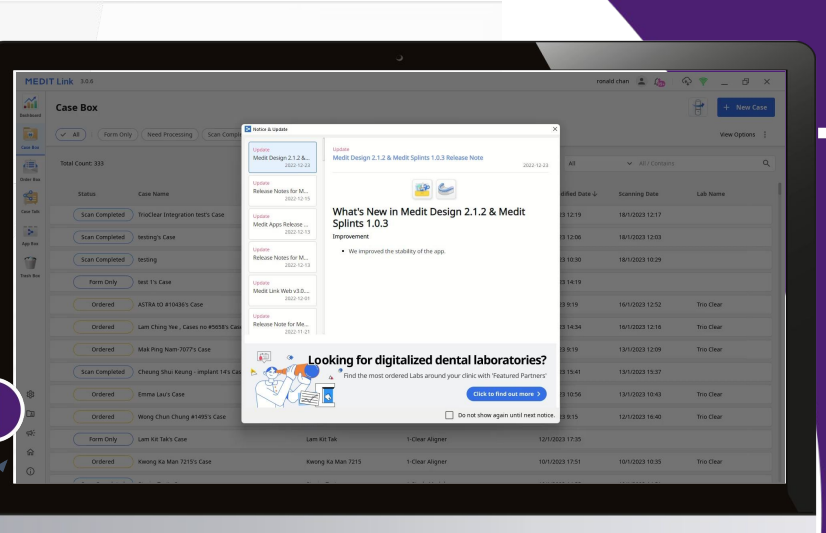

hat's New in Medit Design 2.1.2 & Med

Notice & Upda

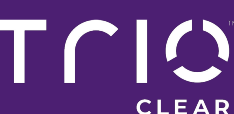

### Part 7. Partner with TrioClear on Medit Link

### 7.1 Add Partnership

 $(\mathbf{3})$ Choose the tab of "Search for Partners".

Type "TrioClear" in the search bar and you find the search results of TrioClear.

Note:

You will see two results, choose the option according to the country of your dental practice based:

TrioClear Aligner (For HK & TW region) Hong Kong SAR & Taiwan

TrioClear Aligner Other countries except Hong Kong SAR & Taiwan

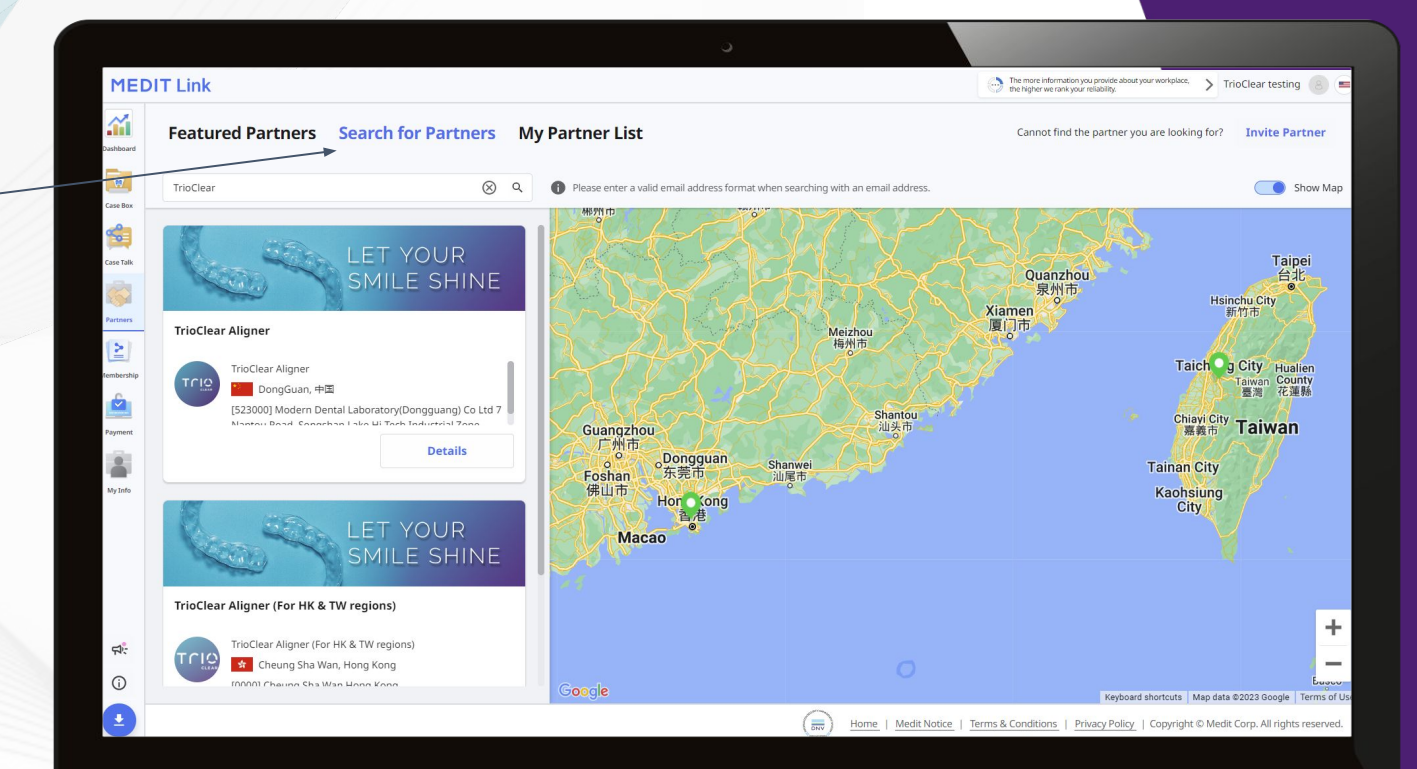

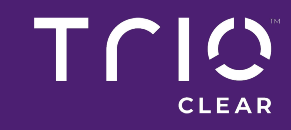

The example screenshot is for reference purposes only

## Part 7. Partner with TrioClear on Medit Link

## 7.1 Add Partnership

#### **5** Press the "Detail" button.

Details

6

Press the "Request Partnership" button at the end of the page and then press "Confirm".

You will then receive a confirmation email and you can find TrioClear Aligner under the tab of "My Partner List".

**MEDIT** Link  $\sim$ 0 Details ing for? Invite Partner Featured Par Lab Informatio Show Map TrioClear Aligner Addres Modern Dental Laboratory(Dongguang) Co Ltd 7 Nantou Road, Songshan Lake Hi-Tech Industrial Zone Zip/Postal Code Office Pho 523000 0769-2289921 + 86 2 o Ltd 7 Nantou P Terms & Condition No information entered for organization policy Details TrioClear Align About U TrioClear<sup>™</sup> ONLY works with dentists as we believe any orthodontic treatment requires a dental professional to carry out. TrioClear<sup>™</sup> aligners are nearly invisible and straighten teeth by using multiple sets of clear aligners which are custom-made to gradually move teeth step-by-step to the ideal position. Our goal is to provide a predictable and economical aligner solut ion to clinicians while understanding the limitations and advantages of clear aligner therapy Partnershin: 20 equest Partnershi +5 (j) ( ± ( Nedit Notice | Terms & Conditions | Privacy Policy | Copyright © Medit Corp. All rights rese

Request Partnership

The example screenshot is for reference purposes only

# Part 7.Partner with TrioClearon Medit Link7.2 Order Page

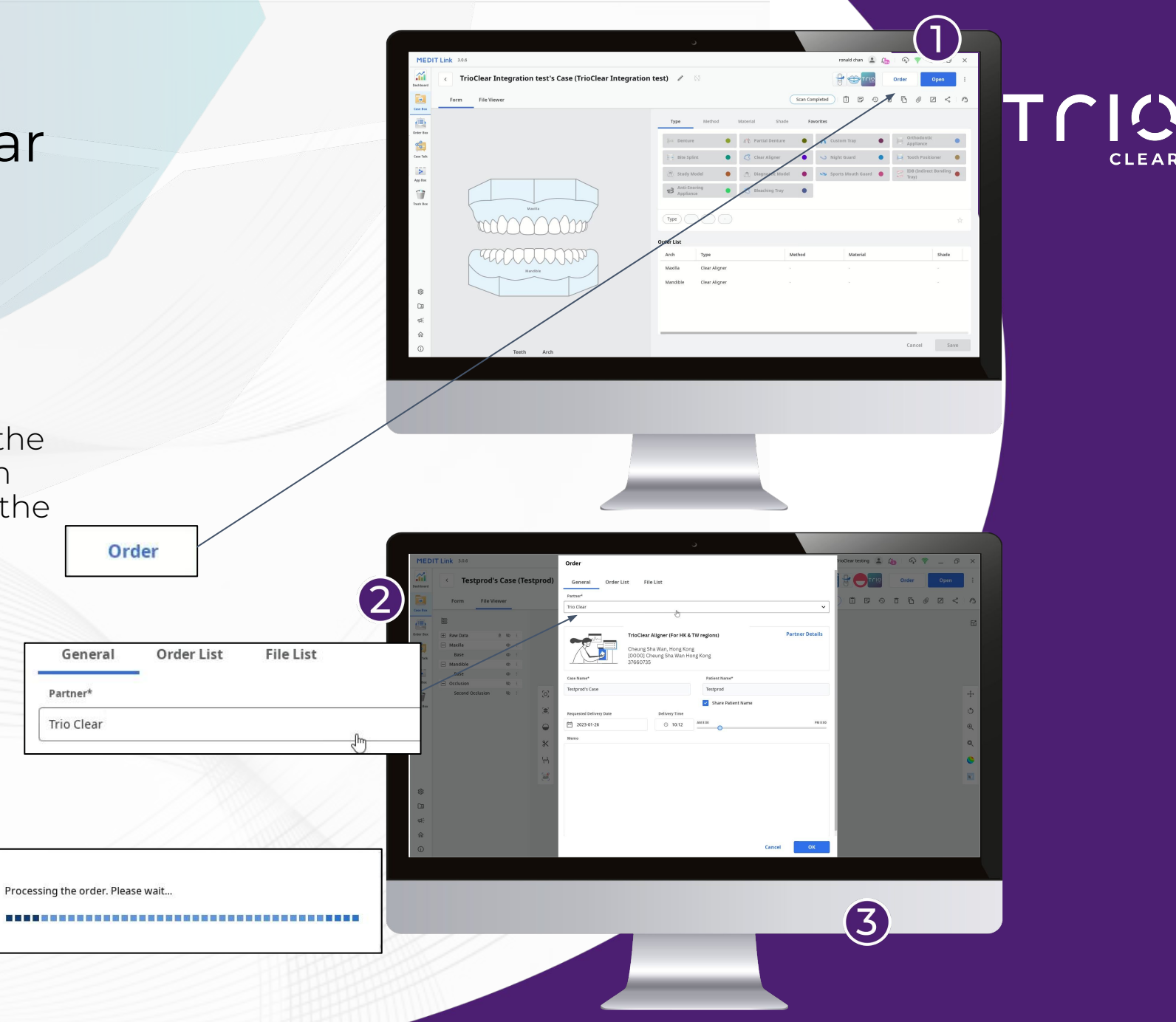

When the scan file is ready with the "Scan Completed" status, you can submit it to TrioClear by clicking the "Order" button.

2 Choose "TrioClear" or "TrioClear Aligner (For HK & TW regions)" at the "Partner" dropdown list. (Depends on the "Partner" you've added in Section 7.1)

OK" to process your STL files to TrioClear.

The example screenshot is for reference purposes only.

## Part 7. Partner with TrioClear on Medit Link

#### 7.2 Order Page

 $(\mathbf{4})$ 

(5)

You can check the status of data processing by looking at the toolbar. When it is completed the status will change to "Ordered".

Ordered

Then you will have to leave a message to TrioClear of which patient the STL files belong to at the chatroom on the TrioClear Doctor Submission Portal <u>https://pro.trioclear.com</u>. The files will then be uploaded to the corresponding case for your further action.

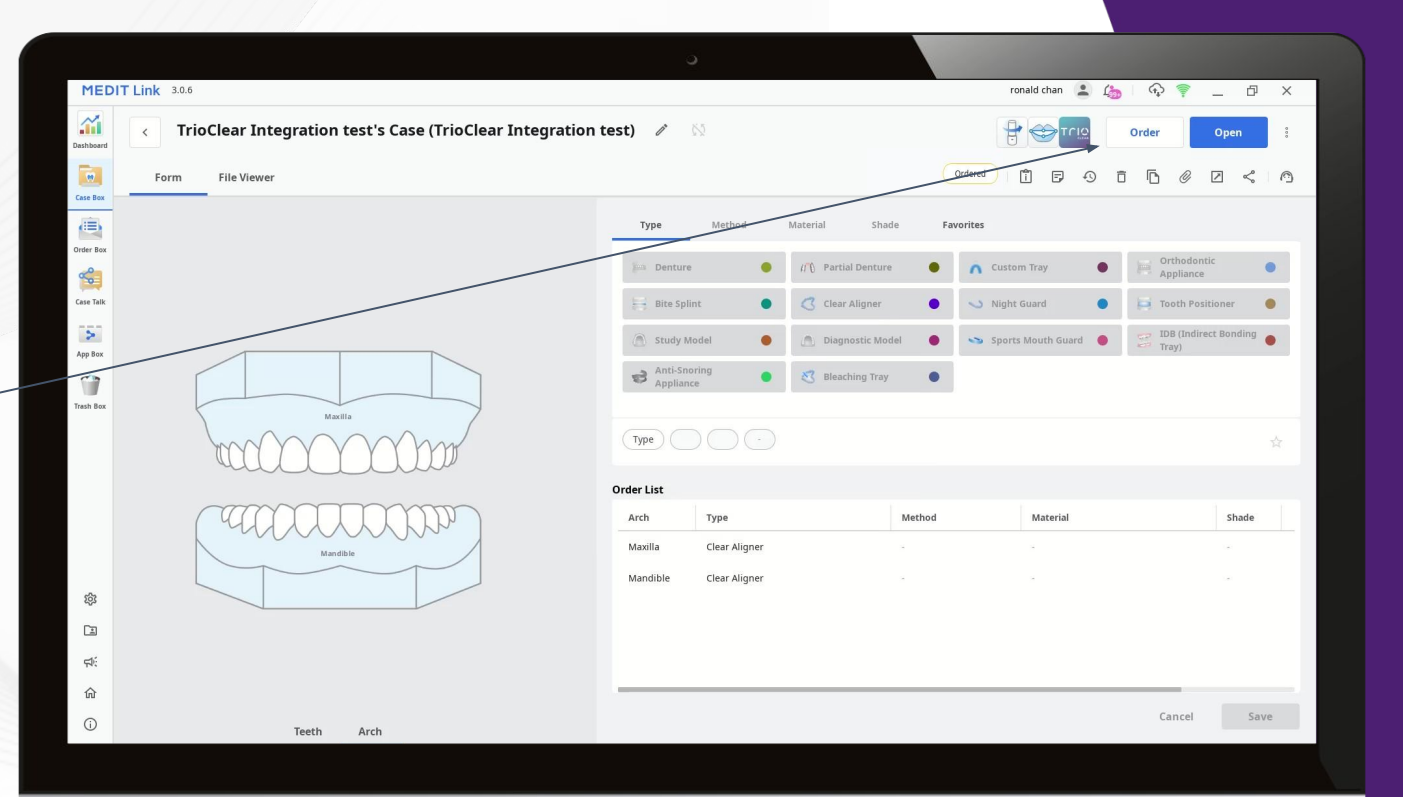

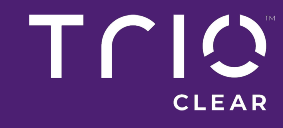

## Part 7.Partner with TrioClear on Medit Link7.3 The Impression Page

Alternatively, you can input details at the "Impression" page when you create the cases on the TrioClear Doctor Submission Portal.

Ŵ

Important note: At Impression page, you should choose "Digital Impressions Sent by Intraoral Scanner Portal", and insert the Scanner Brand & username / login name / Dr. Name to navigate the correct digital impressions for the patient.

017

Account Summary

Chatroom Unread Message

Pending Actions

June 20

Treatment in Progress

The example screenshot is for reference purposes only.

CLEAR

#### **Customer** support

For questions, please contact your local distributor. Contact details are available on your TrioClear doctor submission portal under Support & Resources.

Please reference Instructions for Use (IFU) for warnings, precautions and directions for use along with this user guide.

#### **Terms & Conditions**

https://www.trioclear.com/terms-and-conditions

#### **Privacy Policy**

https://www.trioclear.com/privacy-policy

©2023 TrioClear. All Rights Reserved.